## 福建省文化名家和哲学社会科学领军人才 申报人员操作手册

一、注册与登录方式

 使用 Google 浏览器或 360 浏览器(极速模式)登录网址 <u>http://120.35.29.98:8008/hnbc/talentsite</u>进入 福建省"海纳百川"人才网。

在网站首页点击 "福建省百人计划人才遴选平台"(如图1所示),进入"福建省海纳百川高层次人才信息共享平台人才遴选系统"页面(如图2所示)。

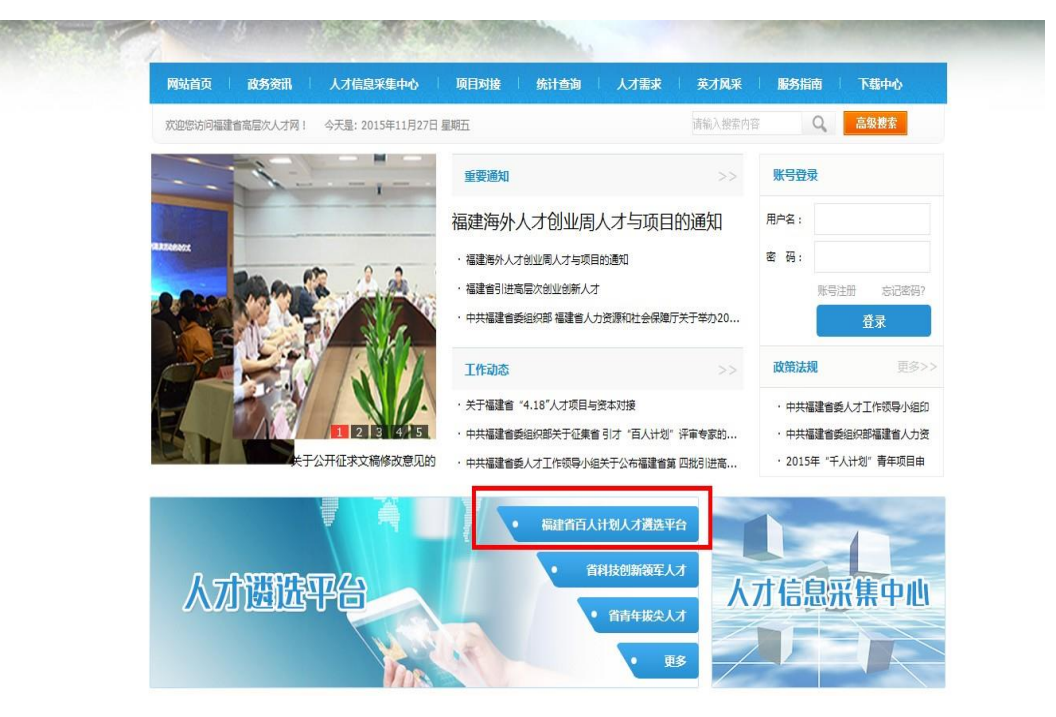

(图1遴选平台链接)

| and the      |           | 17                     | <b>小遴选系统</b> |         |
|--------------|-----------|------------------------|--------------|---------|
| 10 × 1       | e         |                        |              |         |
|              |           | 用户名:                   |              | A m     |
|              | P.        | 密码:                    | 0.2./        | K       |
| $\mathbf{n}$ | Sec. Sec. | 站 点:                   | 人才遴选系统       |         |
| Anna a       |           | 志记密码? <mark>注</mark> 册 |              |         |
|              | a the set |                        | 的 返回人才网      | and the |
|              |           |                        |              | 8 COM   |

(图2人才遴选系统登陆窗口)

3. 在人才遴选系统登陆窗口点击"注册"按钮会弹出如图 3 所示的对话框,点击"下载"按钮可以下载"操作手册",仔细 阅读操作手册后,点击"注册"按钮,进入注册界面(如图 4 所 示)。

| ○ ○ ··································                                 |
|------------------------------------------------------------------------|
| う先下载和阅读操作手册和和申报通知                     下载                               |
| ●<br>若先送臺管式時代DE 電話及情点並可提高成晶成是可容<br>建议表用google 補提器或Google 通道器机能适应在2.0以上 |

(图3注册对话框)

第一步·填写基本信息

第二步:注册成功

◎个人注册 ◎用人单位注册(仅供审核单位使用,申报人请选择个人注册)

(带 \* 号的表示为必填项目,用户名必须大于3位小于20位,密码必须大于3位)

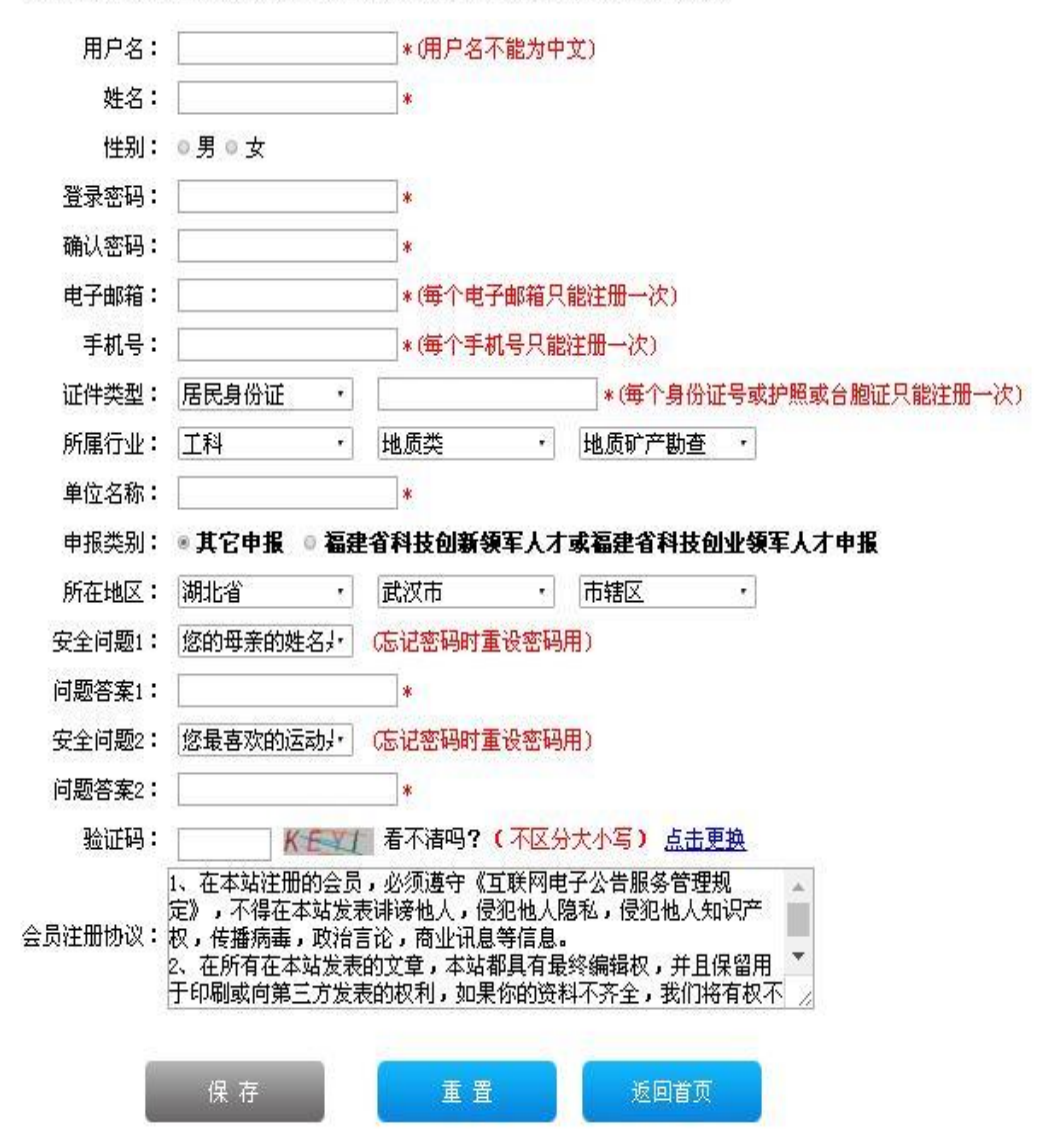

(图4注册界面)

4. 在注册页面中,申报人需选择"个人注册"并依次填写 相关注册信息(其中用户名填写用户昵称,作为登录的账号;姓 名需填写申报人本人的真实姓名;电子邮箱与手机号码用于接收 申报过程中的重要消息,需真实准确填写;证件号码需真实有效; 申报类别选其它申报),点击"保存"按钮完成注册。注册成功 后,系统会通过发送短信和邮件的方式告知并跳转至注册成功界 面(如图5所示)。

| 第 | 一步·填写基本信息 | 第二步:注册成功                                                  |      |  |
|---|-----------|-----------------------------------------------------------|------|--|
|   |           | 🕑 注册成功!                                                   |      |  |
|   |           | 用户名:<br>电子邮箱:<br>安全问题1:<br>安全问题1答案:<br>安全问题2:<br>安全问题2答案: |      |  |
|   |           | 进入遴选平台                                                    | 返回首页 |  |

(图5注册成功页面)

5. 注册成功后点击"进入遴选平台"可以快速返回人才遴选系统登陆窗口(如图2所示),依次填写用户名和密码,在"站点"下拉式菜单中选择"人才遴选系统"后,点击"登录"按钮登录遴选系统。

二、网上申报方式

 1. 登录遴选系统后,在左侧的功能菜单中点击"网上申报" (如图 6 所示)进入人才申报主界面。点击"福建省文化名家遴 选流程"或"福建省哲学社会科学领军人才遴选流程" 开始申 报。

| e e e e e e e e e e e e e e e e e e e | ●人才   | 進选系统             |            |            |
|---------------------------------------|-------|------------------|------------|------------|
| 功能菜单                                  | ┗ 返回上 | 上一页 🛧 首页 网上申报    |            |            |
| — 💼 个人申报管理                            | 序     | <b>遴选项目名称</b>    | 创建者        | 开始时间       |
| 网上由据                                  | 1     | 福建省优秀农村实用人才遴选流程  | 省委农村工作组管理员 | 2015-01-01 |
|                                       | 2     | 福建省技能大师遴选流程      | 人社厅管理员     | 2015-01-01 |
| - 申报记录                                | 3     | 福建省文化名家遴选流程      | 省委宣传部      | 2015-09-29 |
| - 个人资料修改                              | 4     | 福建省哲学社会科学领军人才遴选… | 省委宣传部      | 2015-10-01 |

(图6人才申报主界面)

在弹出的对话框(如图 7 所示)中,选择对应的申报通道,点击"下一步"后选择对应的审核单位(如图 8 所示),再点击"下一步"进入人才申报表单。

## 请选择您所属区、市/直属单位:

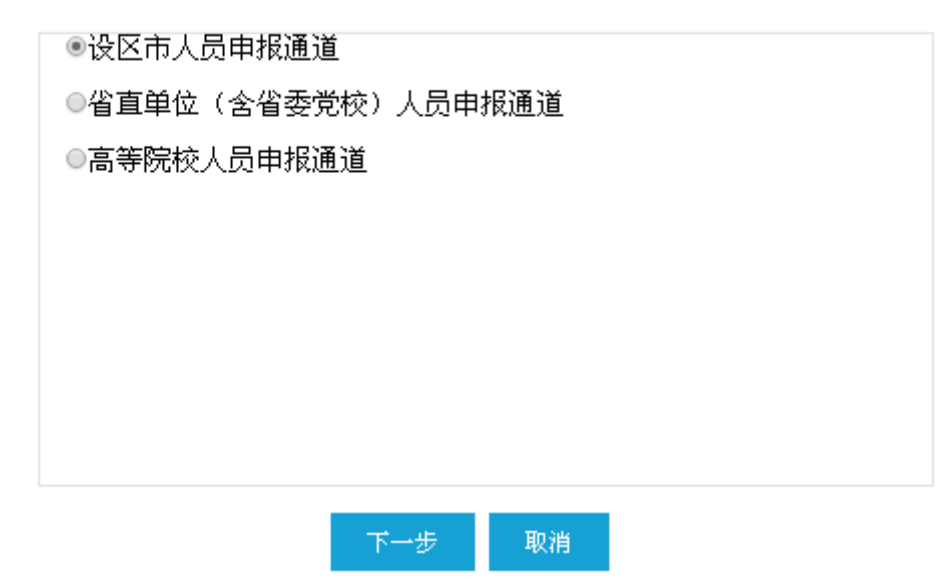

(图7申报通道选择对话框)

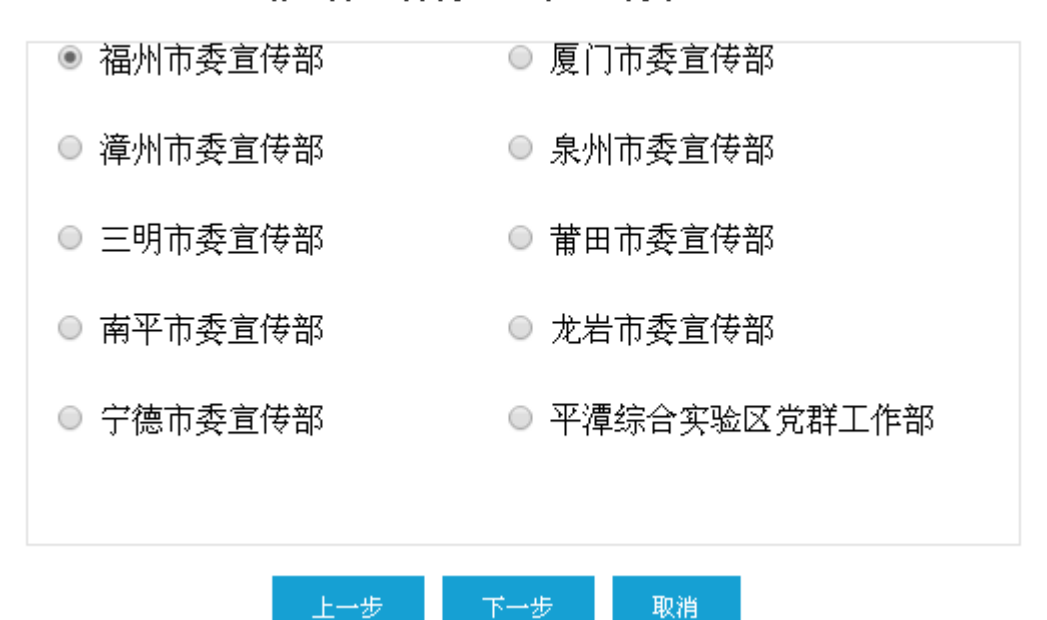

请选择您所属区、市/直属单位:

(图8审核单位选择对话框)

3. 在人才申报表单填写界面的左侧目录导航栏,依次点击需要填写的表单目录名称(如图9所示)并在右侧填写相应的表单,并在附件页上传电子版简明情况表。需要填写的表单包括封面、人选基础信息、主要业绩、获奖情况、获奖代表著作和主要业绩简介。每一页表单填写完成后,点击左下角"保存"按钮(如图10所示)。

|              | ▲人才遴选系统                     |          |        |            |           |
|--------------|-----------------------------|----------|--------|------------|-----------|
| 功能菜单 ~       | 1_返回上──页 🔺 首页 网上申           | 报        |        |            |           |
| - 💼 个人申报管理   | (2) 申报指面                    |          |        |            |           |
| 网上申报         | 所属单位: 福州市委宣传部               |          | 福建省哲   | 学社会科学领     | 军人才申      |
| - 申报记录       | 封面                          |          |        | 报表         |           |
| 一 个人资料修改     | - 💼 人选基础信息                  |          |        |            |           |
|              | - 💼 主要业绩                    |          |        |            |           |
|              | - 💼 获奖情况                    |          |        |            |           |
|              | - 💼 获奖代表论著                  |          | 申报。    | ٨          | <u></u>   |
|              |                             |          | 十份前    | 12         |           |
|              | □ ■ 約检察有iT生前 J息光 □ ■ 主管部门意见 |          | 工作半个   | <u>للا</u> | <u>li</u> |
|              | - 💼 省委宣传部意见                 |          | 主管部    | ם          |           |
|              | - 💼 主要业绩简介                  |          | 埴表时    | ā          |           |
|              | 一 💼 附件页                     |          | ×444 4 | •          |           |
|              |                             |          |        | 中共福建省委宣传部  |           |
|              | (                           | (图9人才申报表 | 单填写界面) |            |           |
|              |                             | 填报日期     |        |            |           |
|              |                             |          | 2016年制 |            | ·         |
| 闔保存 ┛打印(导出)当 |                             | 上級审核     |        |            | 4         |

(图 10 人才申报表单填写界面 2)

4. 全部表单填写完成后,点击"提交上级审核"(如图 10 所示)。提交上级审核后,申报书将进入"待审核"阶段,此阶段申报书内容将不能修改。只有当审核单位将申报书回退给申报人员时,申报人员才可以修改申报书。

## 三、申报记录查看方式

申报完成后,可以在左侧的功能菜单中进入"申报记录"
 菜单,可以查看网上申报的记录以及申报记录当前的审核状态。
 点击"网上申报"可以进入到申报界面,点击"查看详情"可以

查看到当前申报人的所有记录,点击"作废"按钮可将申报书作 废,点击"修改所属单位"按钮可修改审核单位(如图 11 所示)。

| 福建海纳百川平台   | ▲ 人才遴选系统          | Gale Dia      |      | Indias    |   |
|------------|-------------------|---------------|------|-----------|---|
| 功能荣单 >     | 1_返回上一页 ♠ 首页 申报记录 |               |      |           |   |
| - 💼 个人申报管理 | L 网上申报            | 會 作废 ✔ 修改所犀单位 |      |           |   |
| - 网上申报     | 序号 → 遴选项目名称       | ♀ 申报人 ♀       | 人才归属 | 环节名称 🎽 状态 | ~ |
| 申报记录       |                   |               |      |           |   |
| 一个人资料修改    |                   |               |      |           |   |

(图 11 申报记录页面)

若您的申报材料被审核退回,在"申报记录"中可再次
 申请,点击"继续申报"进入修改申报材料的页面(如图 12 所示)。

| 福建海纳百川平台        | <b>全第</b> 五批省 | 引才"百人计 | 划"人才遂                     | 选系统    | 4 Dela |
|-----------------|---------------|--------|---------------------------|--------|--------|
| 功能菜单 ~          | ┗ 返回上一页       | ♠ 首页 1 | 申报记录                      |        |        |
| + 💼 系统管理        | ℃ 网上申报        | @ 继续申报 | <ul> <li>● 查看讲</li> </ul> | ff 會删除 |        |
| + 💼 遴选业务平台      | 遴选项目名称        |        | ~                         | 申报人    | ~      |
| - 💼 业务流程管理      |               |        |                           |        |        |
| 一 网上申报          |               |        |                           |        |        |
| 申报记录            |               |        |                           |        |        |
| 申报审核            |               |        |                           |        |        |
| - 审核记录          |               |        |                           |        |        |
| 2000年7月1日2日2日2日 |               |        |                           |        |        |

(图 12 申报记录页面 2)